## Editar Tabela de Empresa X Natureza de Estoque (CCESA210)

Esta documentação é válida para a versão 7.3 do Consistem ERP.

Confira outras versões: Editar Tabela de Empresa X Natureza de Estoque (v.7.2) (CCESA210) |

## **Pré-Requisitos**

Não há.

Acesso

Módulo: Industrial - PPCP Tinturaria/Estamparia

Grupo: Programação da Tinturaria

Planejamento e Programação Têxtil (CCTTGP250)

Botão Calcular

Planejamento Têxtil (CCTTGP255)

Botão Explosão de Insumos Geral

Explosão de Insumos (CCTTGP275)

Aba Configurações de Cálculo (CCTTGP275TAB1)

Botão Mais (+) ao lado do campo Naturezas Fios ou através do Botão F8 no campo Sequência de Configuração dos Químicos

Configuração de Sequência para Simulação de Químicos (CCTTSI070)

Botão Mais (+) ao lado do campo Empresas Naturezas

## Visão Geral

O objetivo deste programa é exibir, manipular ou criar uma tabela com a relação Empresa X Natureza, retornando os dados ao programa Explosão de Insumos (CCTTGP275) ou Configuração de Sequência para Simulação de Químicos (CCTTSI070). Caso as informações forem enviadas por meio deste programa, serão exibidos os registros já selecionados, e as opções de naturezas para as empresas que possuem uma relação de natureza cadastrada.

## Importante

O nome desta tela pode variar de acordo com a descrição do programa Explosão de Insumos (CCTTGP275) ou Configuração de Sequência para Simulação de Químicos (CCTTSI070).

| Campo                   | Descrição (os campos assinalados com '*' são de preenchimento obrigatório)                                             |
|-------------------------|----------------------------------------------------------------------------------------------------|
| Selecionados            | Exibe a relação de Empresa-Natureza selecionadas no grid.                                                              |
| Colunas<br>do Grid      | Descrição                                                                                                    |
|                         | GRID 1                                                                                                    |
| Seleção                 | Permite marcar uma ou mais empresas com configuração de natureza de estoque que terão as naturezas exibidas no GRID 2. |
| Empresa                 | Exibe o código da empresa com configuração de natureza de estoque.                                                     |
| Descrição<br>da Empresa | Exibe a descrição da empresa com configuração de natureza de estoque.                                                  |

|                                     | GRID 2                                                                                                    |
|-------------------------------------|----------------------------------------------------------------------------------------------------|
| Seleção                             | Permite marcar uma ou mais naturezas de estoque para que os dados sejam exibidos no campo <b>Natureza Fios</b> do programa Explosão de Insumos (CCTTGP275) ou no campo <b>Empresas Naturezas</b> do programa Configuração de Sequência para Simulação de Químicos (CCTTSI070).                                                       |
| Empresa da<br>Natureza              | Exibe o código da empresa a qual a natureza pertence.                                                                                                    |
| Descrição<br>da Empresa             | Exibe a descrição da empresa a qual a natureza pertence.                                                                                                    |
| Natureza de<br>Estoque              | Exibe o código da natureza de estoque, conforme cadastro no programa Cadastro de Natureza de Estoque (CCESA005).                                                                                                    |
| Descrição<br>Natureza de<br>Estoque | Exibe a descrição da natureza de estoque.                                                                                                    |
| Situação                            | Exibe descrição da situação da natureza "Ativa" ou "Inativa".                                                                                                    |
| Tipo de<br>Estoque                  | Exibe o tipo de estoque, se próprio ou de terceiros.                                                                                                    |
| Grupo do<br>Item                    | Exibe o grupo do item, se é material ou acabado.                                                                                                    |
| Controla<br>Lote?                   | Indica se natureza de estoque controla lote.                                                                                                    |
| Permite<br>Saldo<br>Negativo?       | Indica se natureza de estoque permite saldo negativo.                                                                                                    |
| Se<br>Encontra<br>em<br>Inventário? | Indica se natureza de estoque está passando por processo de inventário no momento.                                                                                                    |
| Natureza<br>Gerencial               | Indica se natureza de estoque é gerencial.                                                                                                    |
|                                     | Importante<br>Quando a natureza possui apenas controle gerencial, somente o saldo físico dos itens é controlado, ou seja, os itens de estoque<br>controlados nesta natureza não possuirão saldo financeiro. Assim como, os itens de estoque controlados nesta natureza não são<br>considerados na composição do custo médio do item. |
|                                     |                                                                                                    |
| Botão                               | Descrição                                                                                                    |
| Confirmar e<br>Retornar             | Grava a relação Empresa X Natureza selecionada no GRID 2 e retorna ao programa Explosão de Insumos (CCTTGP275) ou Configuraç<br>ão de Sequência para Simulação de Químicos (CCTTSI070).                                                                                                    |
| Reverter                            | Desfaz as seleções, retornando ao estado original de acordo com a configuração do programa Explosão de Insumos (CCTTGP275) ou Configuração de Sequência para Simulação de Químicos (CCTTSI070).                                                                                                    |

Atenção As descrições das principais funcionalidades do sistema estão disponíveis na documentação do Consistem ERP Componentes. A utilização incorreta deste programa pode ocasionar problemas no funcionamento do sistema e nas integrações entre módulos.

Exportar PDF

Esse conteúdo foi útil?

Sim Não